全民健康保險醫療服務給付項目及支付標準第八部第二章 糖尿病及第三章初期慢性腎臟病照護整合方案

## 初期慢性腎臟病(Early CKD): 醫師慢性腎臟病照護訓練課程

### 線上報名、線上上課、證書列印流程教學

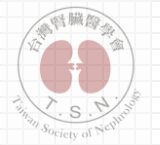

有任何疑問, 歡迎來電台灣腎臟醫學會, 謝謝!! 連絡電話: (02) 2331-0878

### 初期慢性腎臟病(Early CKD): 醫師慢性腎臟病照護訓練課程 報名流程 1.登入會員(尚未註冊者,請先行註冊網路會員) 2. 進入國內學術活動【搜尋初期CKD醫師照護訓練課程】 - 點選該課程名稱,下方「個人報名」,填寫報名資訊 - 完成報名 3. 進入【會員專區】>【我的報名課程】 - 點選「已報名線上課程」 - 點選「立即繳費」,完成繳費 (因時效問題,刷卡者1日後/超商繳費者4日後可進入線上課程) 4. 進入【線上教育】>【線上課程】 5.線上課程登入(帳號密碼與註冊會員時之帳號密碼相同) 6.進入【我的課程】,點選【初期CKD醫師照護訓練課程】>進入課程 7.當月完成課程·於下個月25日後·至官網【個人資料維護】>列印證書

2

## 登入會員(尚未註冊者,請先行註冊網路會員)

|          |                                                |             |           |                             |      |        |       |     |                   | 🌐 繁體中文    |
|----------|------------------------------------------------|-------------|-----------|-----------------------------|------|--------|-------|-----|-------------------|-----------|
|          | <b>台灣腎臟醫學會</b><br>Taiwan Society of Nephrology |             | 關於學會      | 學術活動                        | 透析資訊 | 學會消息   | 慢性腎臟病 | 請先登 | <u>∟</u><br>入帳號,i | 」<br>或是註冊 |
|          | <sup>首頁 &gt; 登入</sup>                          |             |           | 登入                          |      |        |       |     |                   |           |
|          |                                                | 會員(醫師/護理/網路 | š)        | 醫療院所                        | 積分   | 申請單位帳號 |       |     |                   |           |
|          |                                                | 帳號          | A00000001 |                             |      |        |       |     |                   |           |
|          |                                                | 密碼<br>驗證碼   |           | 6                           | 256  |        |       |     |                   |           |
| (12<br>T |                                                |             | 忘記密       | 碼 登入<br>:會員嗎? <u>註冊新帳</u> 題 | 虎    |        |       |     |                   | 2         |

## 網路會員註冊

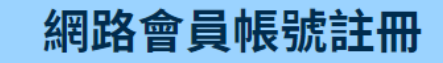

個人資訊

\*身份證字號

使用身分證字號作為會員登入帳號

### 1.填妥註冊必填資料

### 2.請務必確認資料正確, 送出後無法修改

### 備註:已有會員者不需再 次註冊

| *密碼            |      |   |
|----------------|------|---|
|                |      |   |
| *再次輸入密碼        |      |   |
|                |      |   |
| *中文姓名          |      |   |
|                |      |   |
| *出生日期(西元年/月/日) |      |   |
| 年 /月/日         |      | i |
| *Email         |      |   |
|                |      |   |
| *驗證碼           |      |   |
|                | 6019 |   |
|                |      |   |
|                |      |   |

取消

送出

4

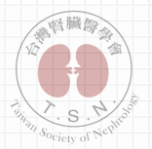

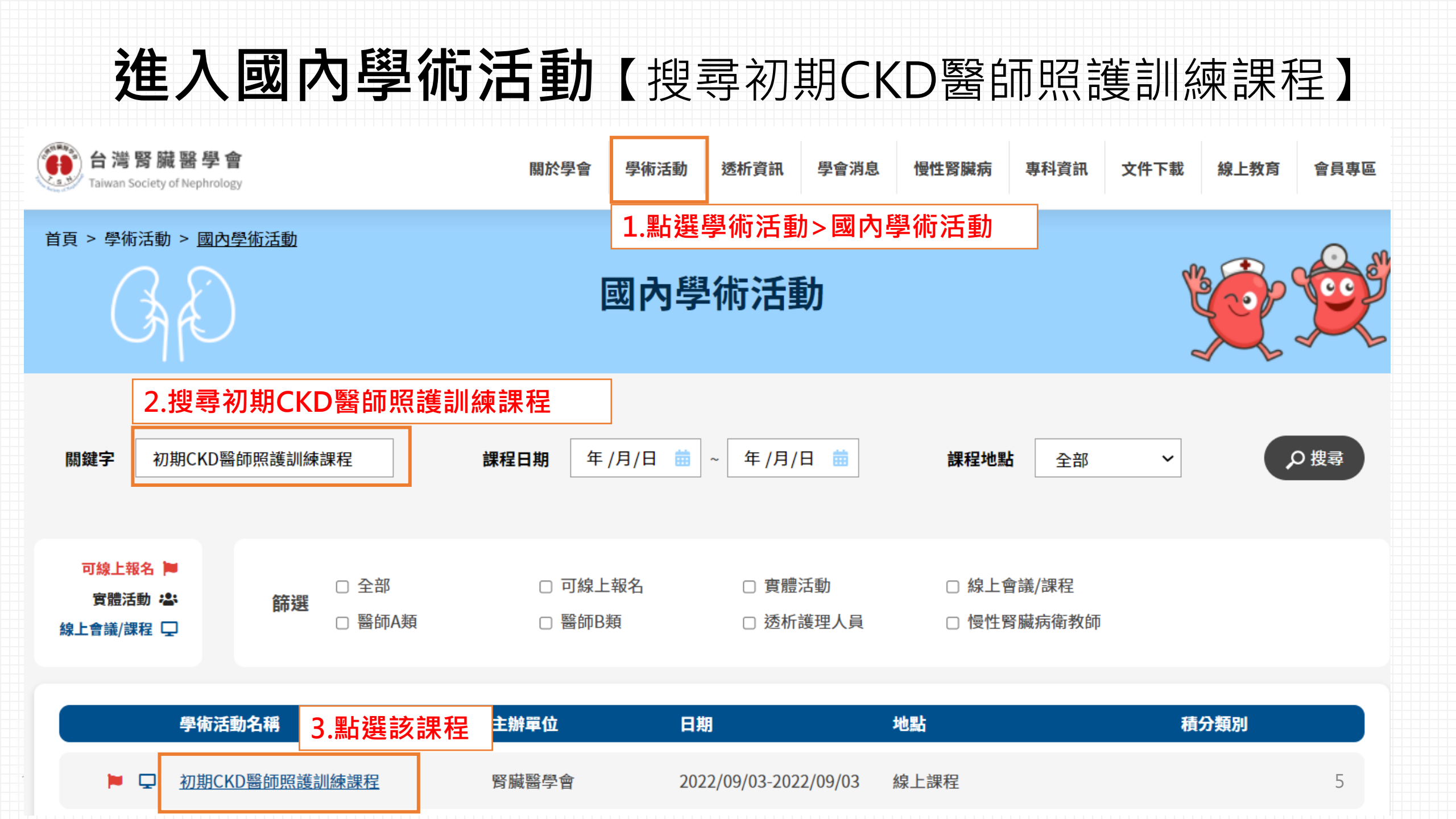

首頁 > 學術活動 > 國內學術活動 > 初期慢性醫師教育訓練 > 報名

### 初期CKD醫師照護訓練課程 報名

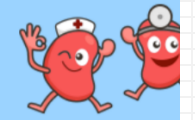

#### 報名前請詳閱線上報名流程及注意事項 注意事項

2. 完成線上報名並確認送出後,請隨時至右上角【會員專區】>「我的報名課程」查詢報名進度

### 2. 進入報名頁,請確保資料填寫正確

#### 基本資料填寫

| *姓名                        | *身分證字號 | * <b>出生日期</b><br>年 /月/日 | *性別 |
|----------------------------|--------|-------------------------|-----|
| *手機                        | *電話(宅) | *Email                  |     |
| * <b>鄧寄地址</b><br>臺中市 ~ 和平區 |        |                         |     |

#### 經歷資料

| *醫師證書字號 | *服務院所 |               |   |
|---------|-------|---------------|---|
|         | 請選擇 > | 請姻擇 > 請輸入機構名稱 |   |
| *機構電話   | *科別單位 |               |   |
|         | 善選擇   | ✓ 請撰摆         | ~ |
|         | 时心手   | W JALIT       |   |

| 其他                |                        |   |
|-------------------|------------------------|---|
| 收據若需要抬頭,請同時填寫下列資料 | 4-4800<br>3. 送出報名表,完成報 | 诏 |
|                   | 取消 送出                  | 6 |

## 點選「**個人報名**」 填寫報名資料

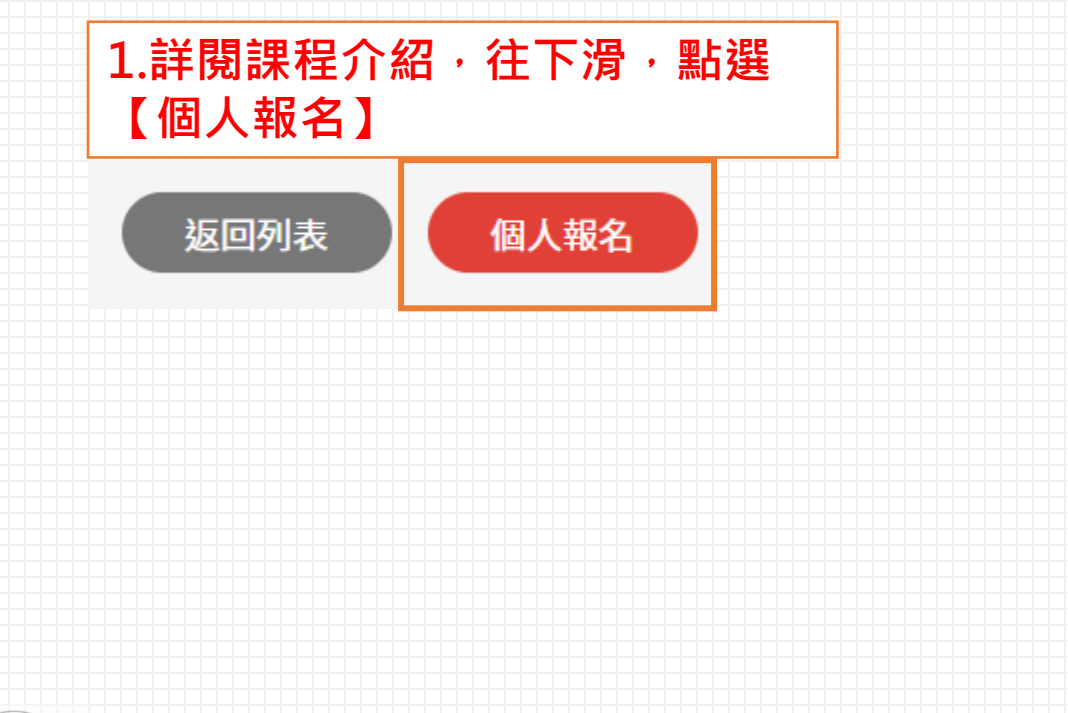

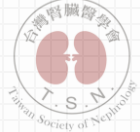

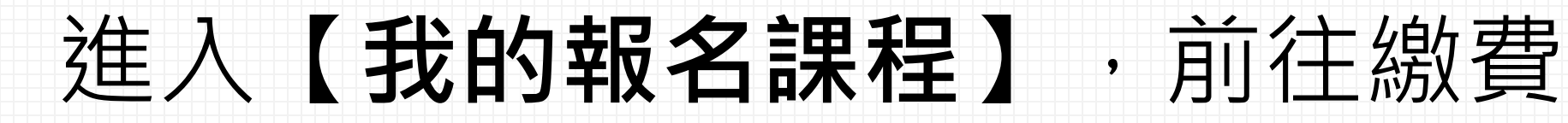

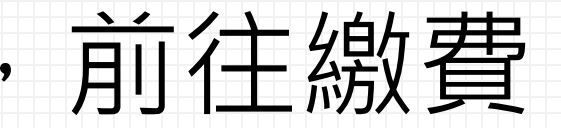

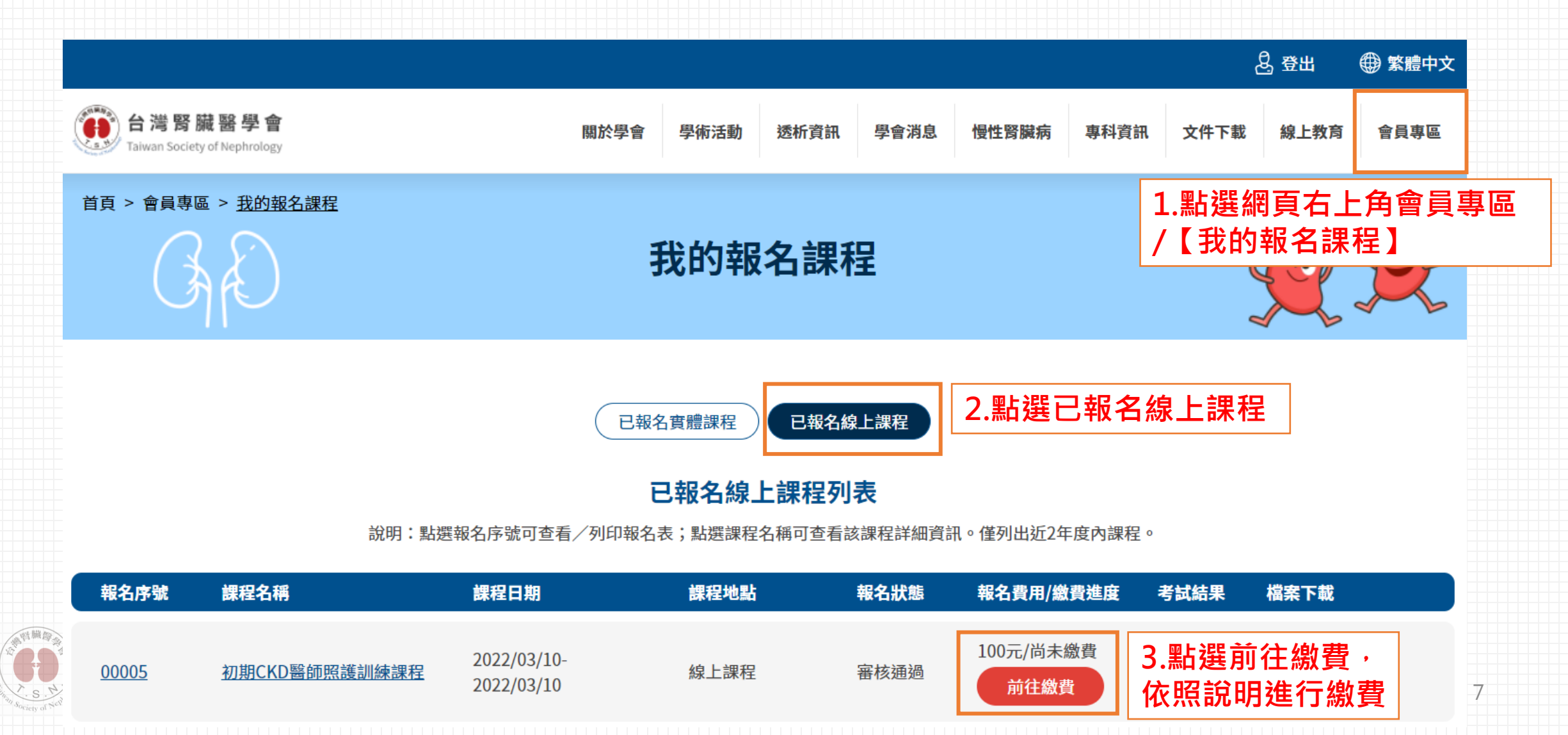

# 點選線上教育>【**線上課程**】

1.因時效問題,刷卡者1日後/超商繳費者4日後可進入線上課程

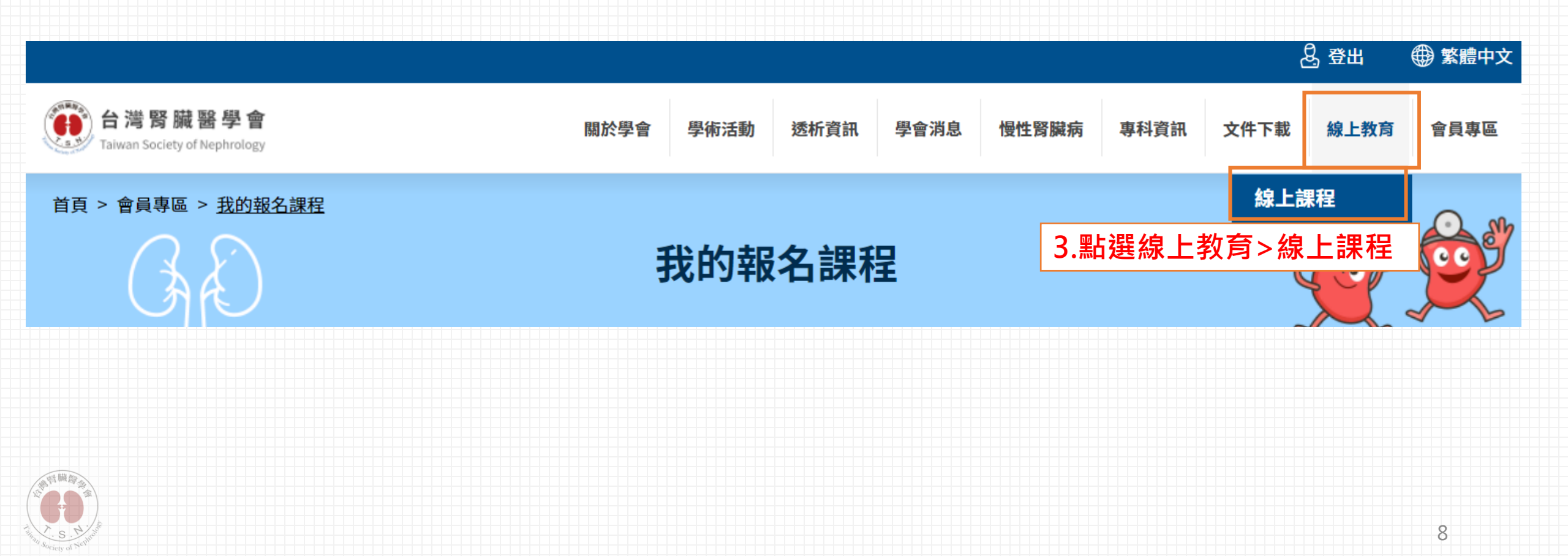

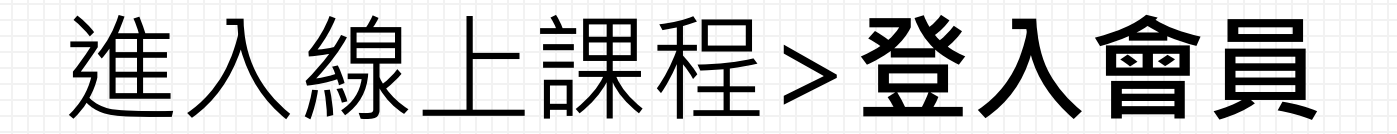

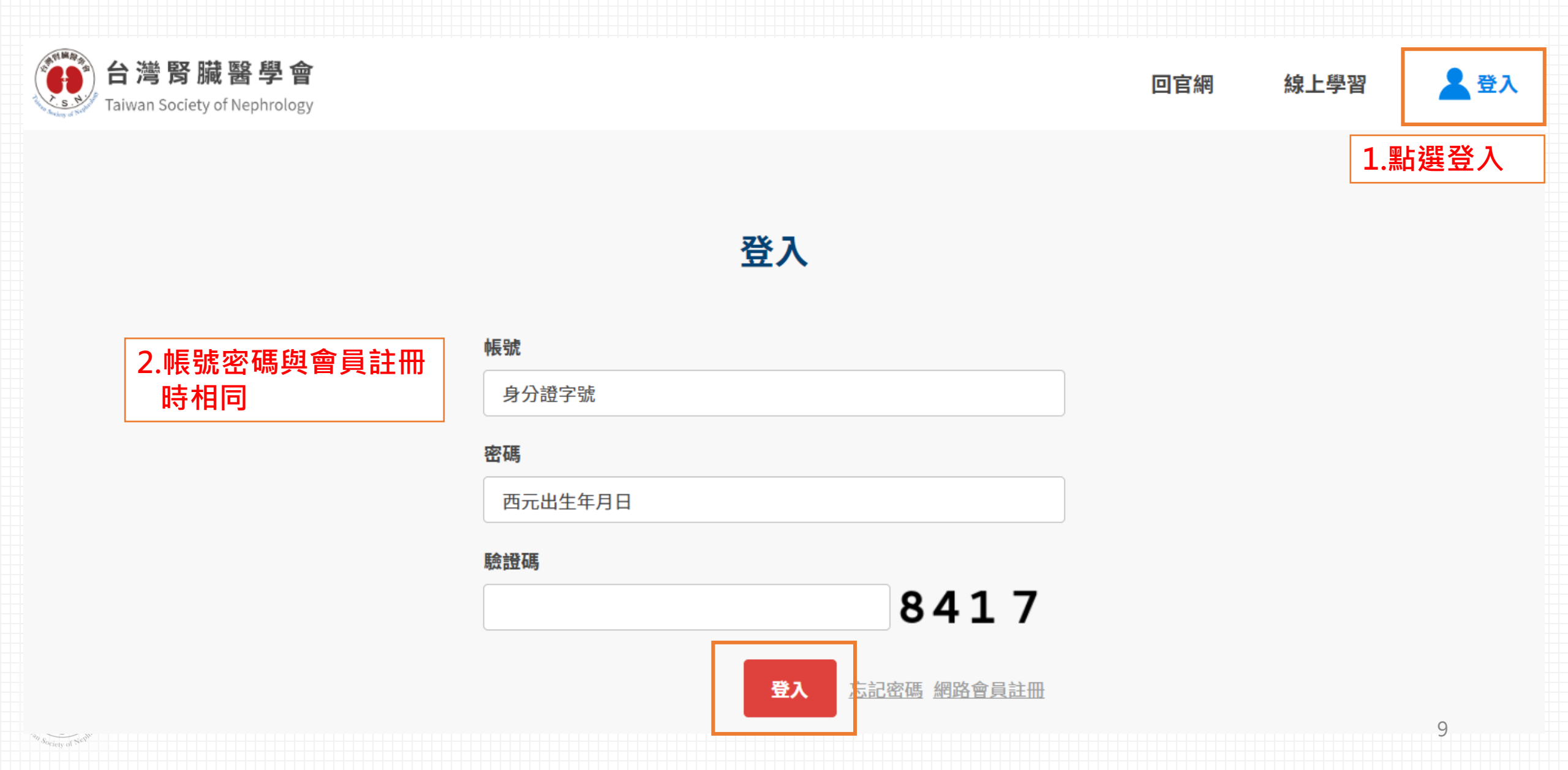

# 進入【我的課程】>進入課程

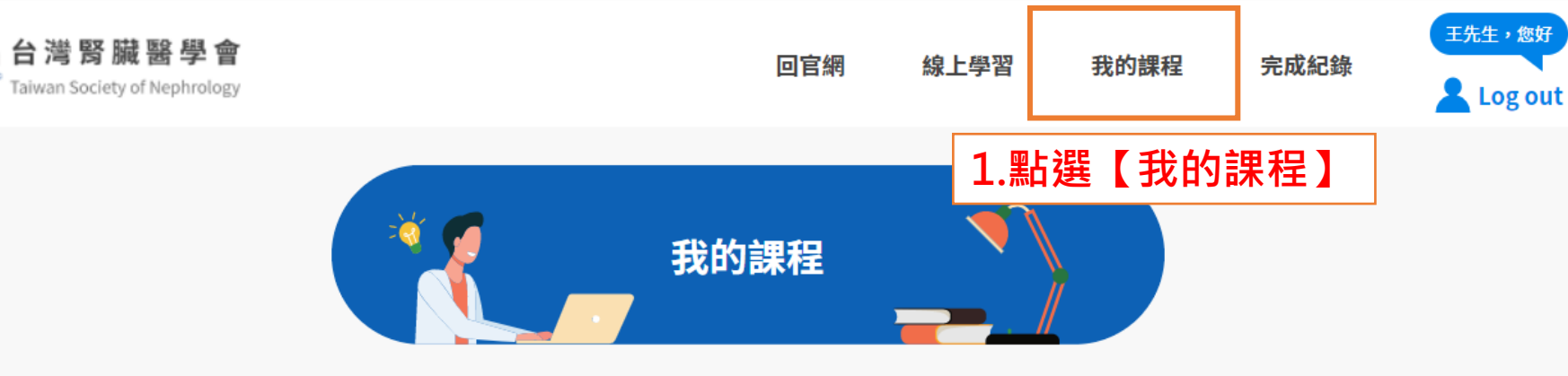

#### 初期CKD醫師教育課程

初期慢性腎臟病醫療給付改善方 案醫師教育訓練

#### 積分登錄期間

課程開放閱讀期間

學習進度:0%

2021/11/22 00:00 - 2022/12/31 23:59

#### 認證積分

無

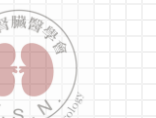

移除課程 進入課程 >

2.點選開始上課

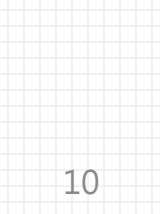

## 進入課程,依照內容開始上課

### 初期慢性腎臟病醫療給付改善方案醫師教育訓練:衛教課程\_營養.護理.收案

#### 課程介紹

#### 【Early CKD 衛教課程】

A\_E-Learning\_慢性腎臟病、高血壓、糖尿病個案管理、疾病衛教\_蕭仕敏衛教師 B\_E-Learning\_慢性腎臟病、高血壓、糖尿病個案營養照護\_陳淑子營養師 C\_E-Learning\_如何參與初期慢性腎臟病醫療給付改善方案之收案\_王友仁衛教師

此線上課程僅限開放已完成【初期慢性腎臟病醫療給付改善方案醫師教育訓練-核心課程-實體課程】之醫師

\*上課登入方式:

帳號:身分證字號 密碼:西元出生年月日

| • | - | - |    | - |
|---|---|---|----|---|
|   | Ŧ | E |    |   |
|   |   | - | 73 | - |

A\_慢性腎臟病、高血壓、糖尿病個案管理、疾病衛教(於2022/12/31 23:59關閉)

主講人:蕭仕敏衛教師

學習進度:0%

活動2

B\_慢性腎臟病、高血壓、糖尿病個案營養照護 (於2022/12/31 23:59關閉)

主講人:陳淑子營養師

備註:此課程內容/時間僅為操作示意圖,實際課程內容依當門課程說明**。** 

進行活動 🔿

進行活動 🔿

1.點選進入線上課程,

依照說明完成課程

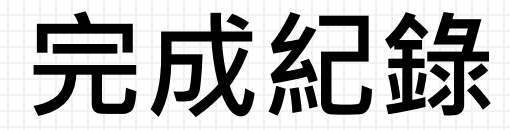

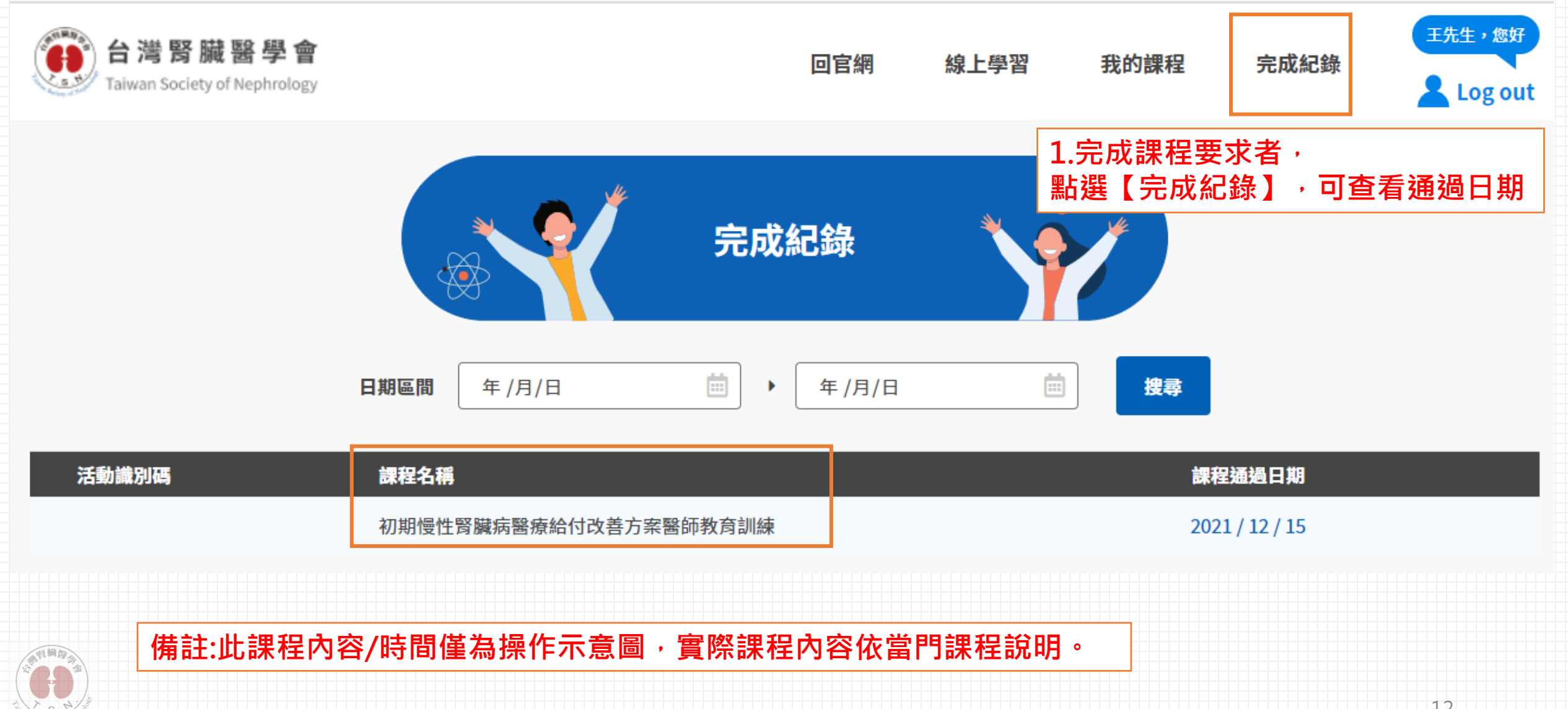

## 完成者,下個月25日後才開放證書列印 至官網【個人資料維護】>**列印證書**

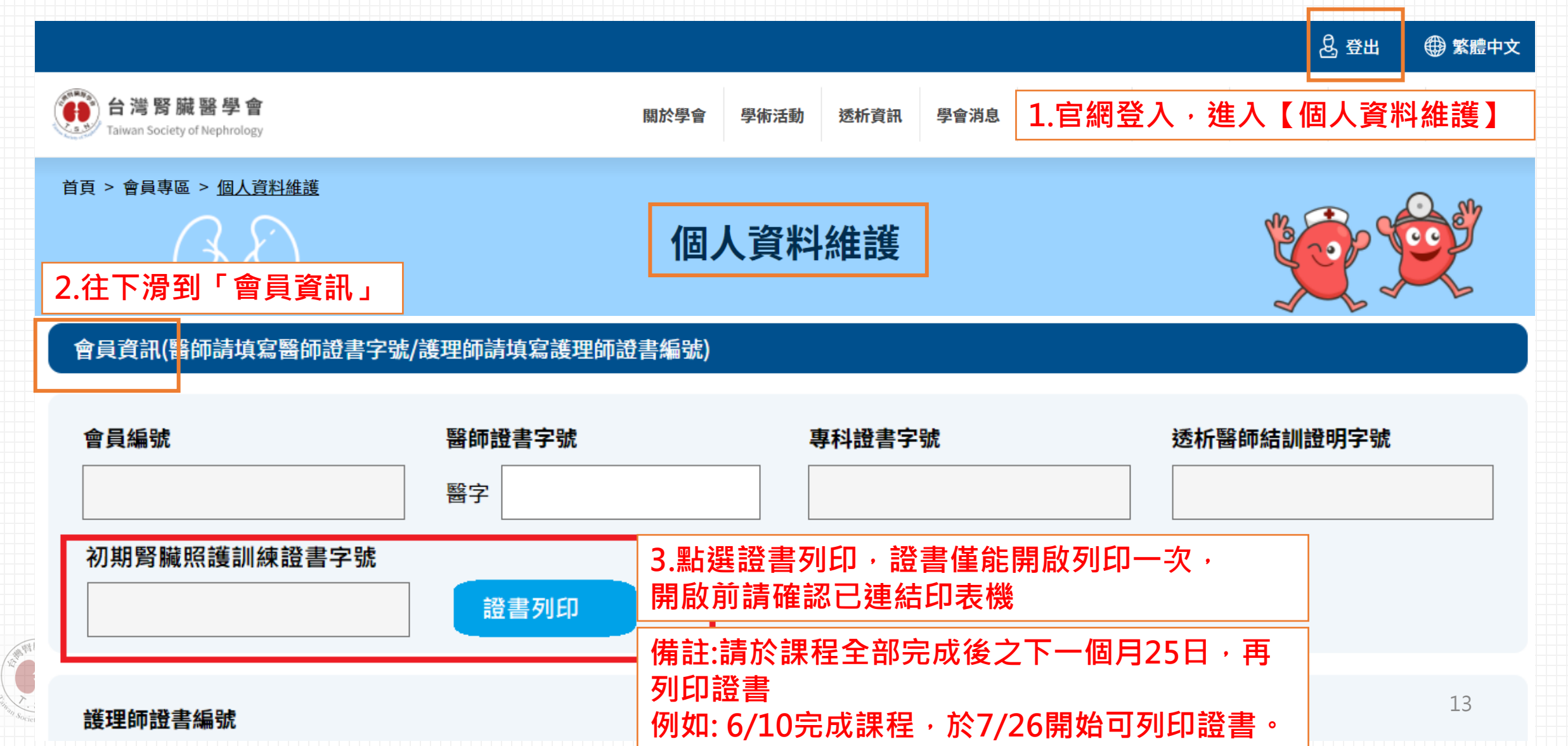